# Hogyan tudsz regisztrálni az **Ügyfélkapu+**-ra, **ha Te kezeled a** mamád és/vagy a papád ügyfélkapuját például az Eeszt miatt?

Először csináld meg a sajátodat. Nyisd meg az <u>Ügyfélkaput</u>, (<u>https://ugyfelkapu.gov.hu/</u>) és jelentkezz be a **régi ügyfélkapus** bejelentkezéseddel.

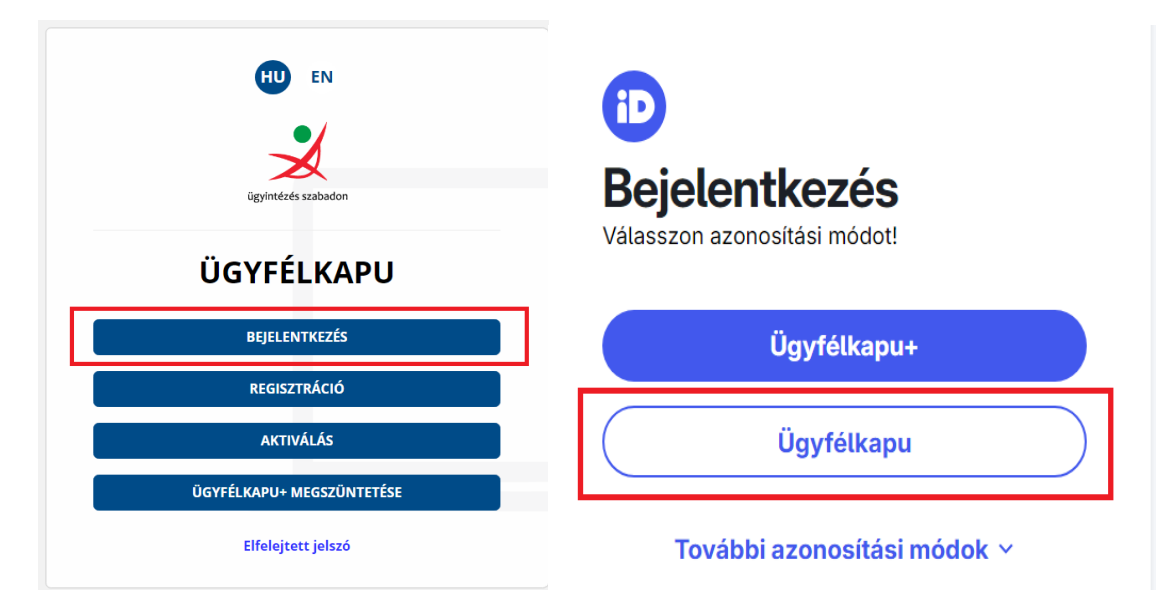

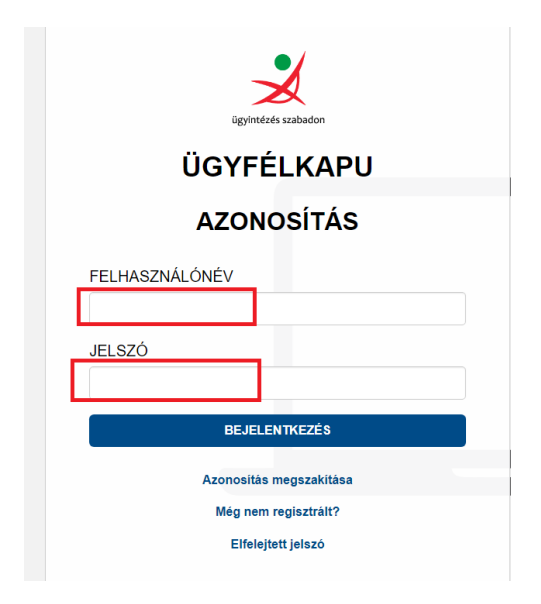

Kattints az Ügyfélkapu+ igénylése gombra,

| ÜGYFÉLKAPU                     |  |  |  |  |
|--------------------------------|--|--|--|--|
| BEJELENTKEZVE:                 |  |  |  |  |
|                                |  |  |  |  |
| KIJELENTKEZÉS AZ ÜGYFÉLKAPUBÓL |  |  |  |  |
| REGISZTRÁCIÓS ADATOK           |  |  |  |  |
| JELSZÓVÁLTOZTATÁS              |  |  |  |  |
| ÜGYFÉLKAPU+ IGÉNYLÉSE          |  |  |  |  |
| BEÁLLÍTÁSOK                    |  |  |  |  |
| ŪGYINTÉZÉS &                   |  |  |  |  |
| TÁRHELY 🖉                      |  |  |  |  |
| ÜGYFÉLKAPU TÖRLÉSE             |  |  |  |  |

majd a Tovább az Ügyfélkapu+ igényléséhez gombra.

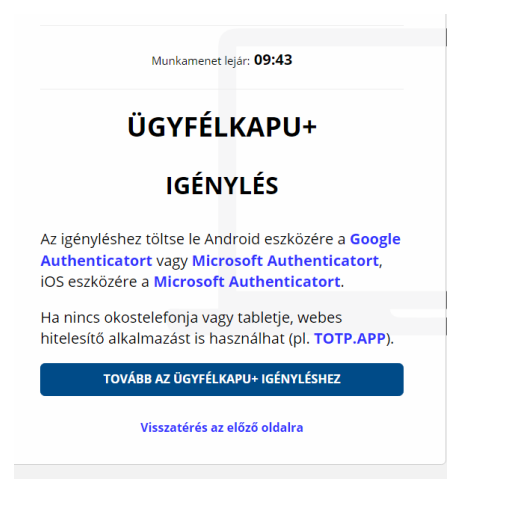

A képernyőn megjelenik egy **QR-kód.** 

#### Figyelem! Itt állj meg!

Előbb **készíts egy képet a QR kódról**, valamilyen formában (Képernyőmetsző, print screen, stb), és mentsd el egy előre létrehozott mappába.

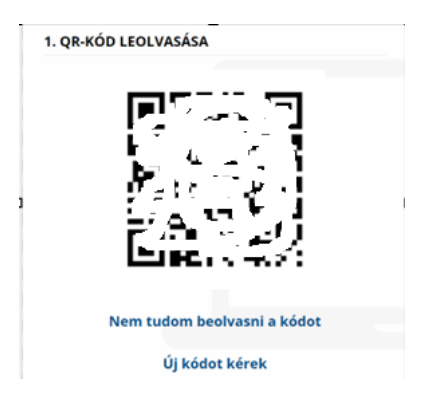

Majd kattints a "*Nem tudom beolvasni a kódot*" szövegre, a megjelenő kódot is másold ki, fotózd le, vagy bármilyen formában mentsd el.

Ez a QR kód kép vagy maga a karaktersorozat a későbbiekben lehet, hogy kelleni fog, például készükékváltáskor.

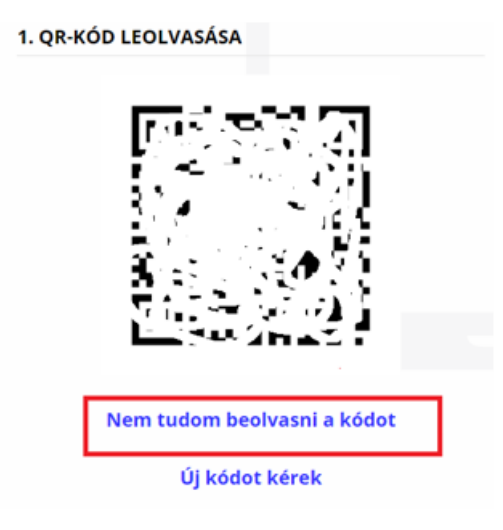

#### 1. QR-KÓD LEOLVASÁSA

Ha a készüléke nem olvassa be a képet, a mobilalkalmazásban válassza a manuális beállítást és adja meg az alábbi karaktersort. A fiók nevét a kód beírásánál Ön határozhatja meg (célszerű beszédes elnevezést megadni, mint például az ügyfélkapus felhasználónév).

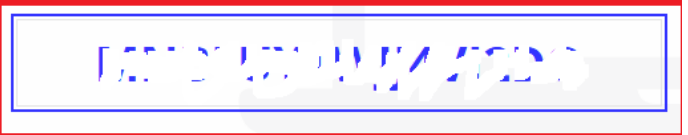

Inkább kérem a QR-kódot

Telepíts le a telefonodra egy hitelesítő alkalmazást.

Menj be az Apple store-ba, Google Play áruházba, **töltsd le** az általad kiválasztott **hitelesítő** alkalmazást, majd **nyisd meg**. A példában a **NISZ Hitelesítőt** töltöm le.

| Q nisz        |                                | $\boldsymbol{\times}$ | Mégsem |
|---------------|--------------------------------|-----------------------|--------|
| Q nisz hitele | esítő                          |                       |        |
| Q nisz        |                                |                       |        |
|               |                                |                       |        |
| 1             | ٥                              |                       | ſ      |
| Q nisz        |                                | 🗴 Mégse               | em     |
|               |                                |                       |        |
| NISZ<br>Eszkö | : Hitelesítő<br><sup>zök</sup> | (                     | Ð      |
| ★★☆☆☆20       | INISZ Zrt                      | (#2) Eszkö            | zök    |
| 1             |                                |                       |        |

Nyomd meg a 🕇 jelet,

| App Store                            |
|--------------------------------------|
| ξος +                                |
|                                      |
|                                      |
|                                      |
|                                      |
|                                      |
|                                      |
|                                      |
|                                      |
| Azerecité bezzéedécébez pyemie mez e |
| "+" gombot                           |

## engedélyezd a kamerát,

|      | A(z) "NISZ Hitelesítő" hozzá<br>szeretne férni az Ön<br>kamerájához.<br>A QR kód beolvasásához szükséges. |      |
|------|----------------------------------------------------------------------------------------------------|------|
| A hc | Nem engedélyezem                                                                                          | idva |
|      | Engedélyezés                                                                                              |      |

Irányítsd a **telefonod kameráját a képernyőre** és **olvasd be** az ott látható **QR** kódot.

Innentől itt fogod látni a **30 másodpercenként változó hitelesítő kódot**. Bal oldalt megy egy visszaszámláló, abból látod, hogy **hány másodperc van vissza** a 30 másodpercből. Ha már kevesebb van, mint 6-7 másodperc, érdemes megvárni a következő kódot.

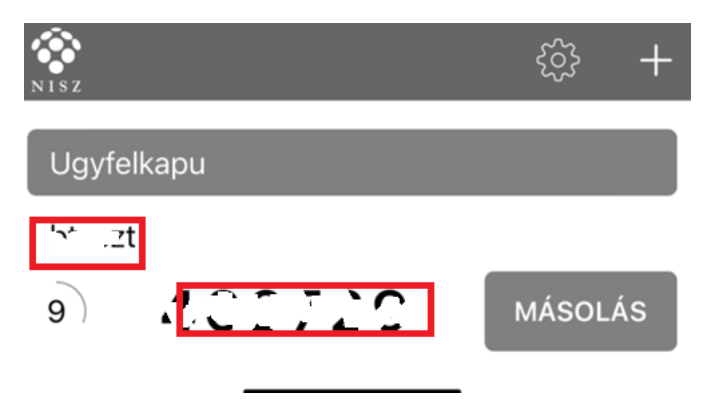

Térj vissza a regisztrációs felületre és írd be az ügyfélkapus jelszót és a **hitelesítő** alkalmazásban kapott azonosítót.

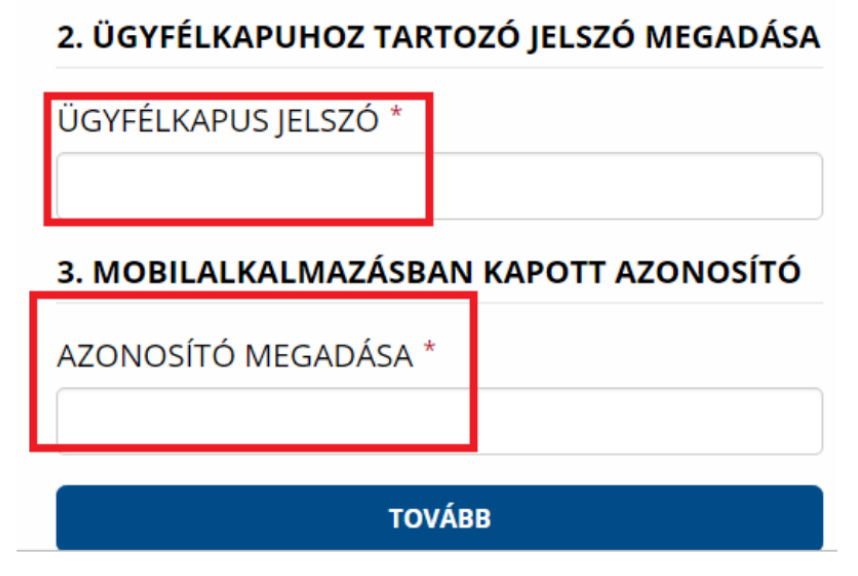

Kattints a Tovább gombra, majd a Mentés gombra.

Sikeres eszközpárosítást követően megjelenik a felületen egy törlőkód.

**Mentsd el az űrlapon megjelenő törlőkódot**, és kattints a **Befejezés** gombra (A törlőkód az Ügyfélkapu+ lemondásánál fog kelleni.)

A törlőkódra az általános használat során nem lesz szükség, azonban a **mobil eszköz** elvesztése vagy eltulajdonítása esetén ennek segítségével tudod megszüntetni az eszközpárosítást, valamint kizárni az elveszett eszközt az emelt szintű azonosításhoz használható eszközök közül.

#### TÖRLŐKÓD

Az alábbi kód segítségével szüntethető meg az Ügyfélkapu+ szolgáltatás abban az esetben, ha mobilkészülékét elveszíti vagy eltulajdonítják. Amennyiben sem mobilkészüléke, sem a törlőkód nem áll rendelkezésre, az Ügyfélkapu+ megszüntetése csak kormányablakban lehetséges.

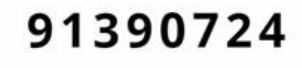

Törlőkód mentése

A FENTI TÖRLŐKÓD MENTÉSÉRŐL GONDOSKODTAM BEFEJEZÉS

Készítette: Szilágyi Anita Vállalkozás Okosan

A megjelenő ablakban tájékoztatást kap a szolgáltatás sikeres megrendeléséről, ill. aktiválásáról.

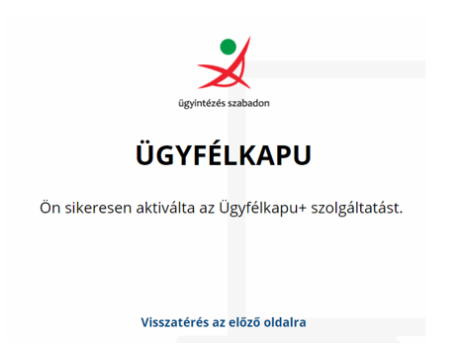

Legközelebbi belépéskor a hivatali oldalakra már az Ügyfélkapu+ menüpontra kattintva tudsz bejelentkezni.

Ha megvan a sajátod, akkor lépj ki a böngészőből (vagy töröld a sütiket, vagy lépj be inkognító módban), indítsd újra az <u>Ügyfélkaput</u>, (<u>https://ugyfelkapu.gov.hu/</u>) és jelentkezz be a mama **régi ügyfélkapus** bejelentkezésével és csináld végig a folyamatot újra.

# Ugyanúgy mentsd el a QR kód képét és a karaktersorozatot is.

Majd

- nyisd meg a NISZ Hitelesítő alkalmazást,
- nyomd meg a + gombot,
- olvasd be a QR kódot,

## és így két kód fog megjelenni egymás alatt.

Onnan fogod tudni, hogy melyik kié, hogy odaírja az ügyfélkapus felhasználónevet.

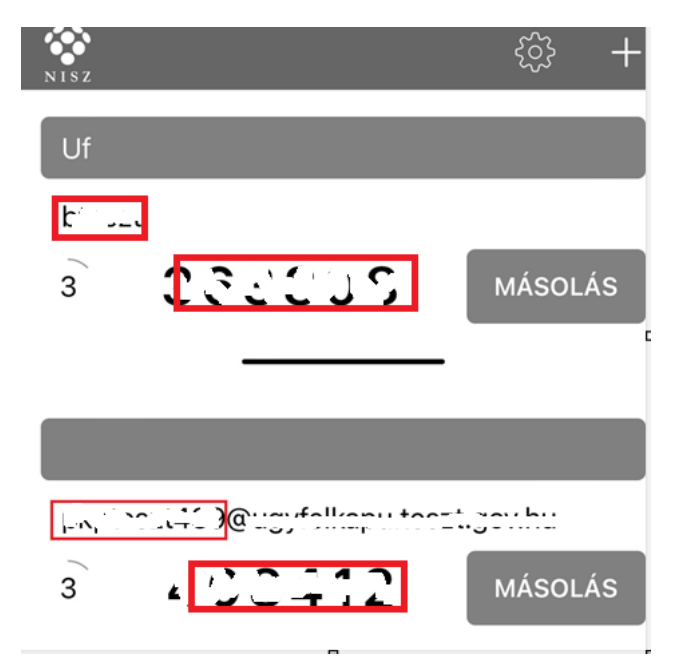

Majd megint újrakezded a folyamatot, és most a **papa ügyfélkapujával** lépsz be a regisztrációs felületre, elmented a QR kódot, beolvasod a hitelesítőbe és a végén már 3 QR kódot fogsz látni, egyik a tied, másik a mamáé, harmadik a papáé.

| NISZ -          | <u>نې</u> + |
|-----------------|-------------|
| Uf              |             |
| 6 i             | MÁSOLÁS     |
| ۲' ۲۰۰۶   6   ن | MÁSOLÁS     |
| 6               | MÁSOLÁS     |

Előfordulhat, hogy nem sikerül elsőre és több kódot is fogsz látni. **Teszteld le, hogy melyikkel tudsz belépni és a többit töröld ki.** Hosszan nyomva tartod a kódon a kezed, megjelenik **alul piros mezőben a törlés gomb**.

Ha esetleg rosszat törölsz ki, akkor az elmentett QR kódot újra be tudod olvasni.